## 婦人科検診補助(被保険者) 申込手順

## Ⅱ.巡回(集団)型の定期健診を受診する場合

健保組合ホームページを開き、[組合員専用ページ ログイン]をクリックします。

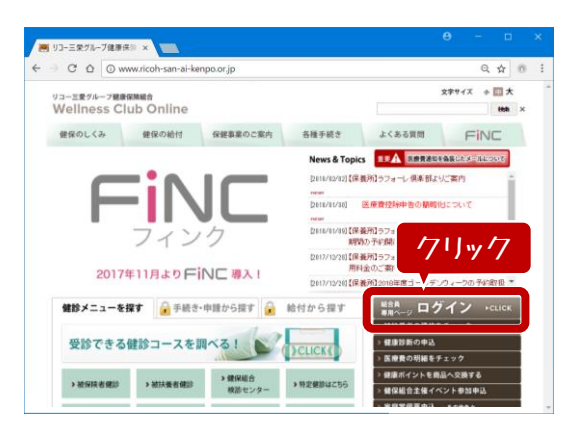

2

組合員のページログイン画面が開きましたら、[社員の方はこちら]ボタンをクリックします。

| Q 🕸 🕫 |
|-------|
| ••••• |
| 17    |
| _     |
|       |
|       |
|       |
|       |

3

健康ポータルアプリのお知らせが開きます。[組合 員専用ページログイン画面へ]ボタンをクリックします。

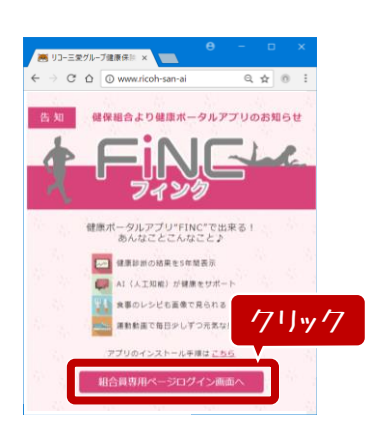

記号・番号・パスワードを入力し、[ログイン]ボタン をクリックします。

| りコー三条グループ健康保治 ×                        |                                |
|----------------------------------------|--------------------------------|
| C 🛆 www.ricoh-san-ai-kenpo.or.jp       | Q 🕁 0                          |
| リコー三愛グループ健康保険組合                        |                                |
| 組合員のページ                                |                                |
|                                        |                                |
| ログイン                                   |                                |
| リコー三葉グループ確康保険組合の組合員専用ページにログ            | インします。                         |
| 保険証に記載してある記号と番号、パスワードを入力し、〔            | ログイン] ポタンをクリックしてください。          |
| ★注意1<br>アクサイト/-==米ログインをしたてと利用いたで、20日ログ | メントドフロードも行われたナバンガドキ            |
| 初回ログインパスワードの発行申請を行ってください。              | 1 2/ (X 2 - 1/1/2/1/3/a///2/a/ |
| 初回ログインパスワードの発行申請は <u>ごちら</u> です。       |                                |
| ★注意2<br>転籍、再雇用等で健康保険証が変更になった場合でも、ログ    | インパスワードは変更筋のパスワードが使用できます。      |
|                                        |                                |
| 29 :                                   |                                |
| 65 : x 70                              |                                |
| 1029-6:                                |                                |
| 17 M (2)                               | ·//J//                         |
| 0242                                   |                                |

組合員のページメニュー画面が開きましたら、[健 康診断、検診補助]ボタンをクリックします。

5

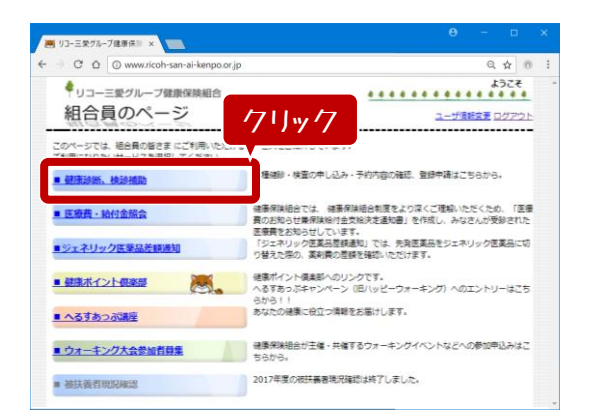

## 婦人科検診補助(被保険者) 申込手順

## Ⅱ.巡回(集団)型の定期健診を受診する場合

健康診断予約・検診補助申請の画面が開きます。 「検診補助登録をする方はこちら」内の[LSIメディ エンス健診予約サイトへ]ボタンをクリックします。

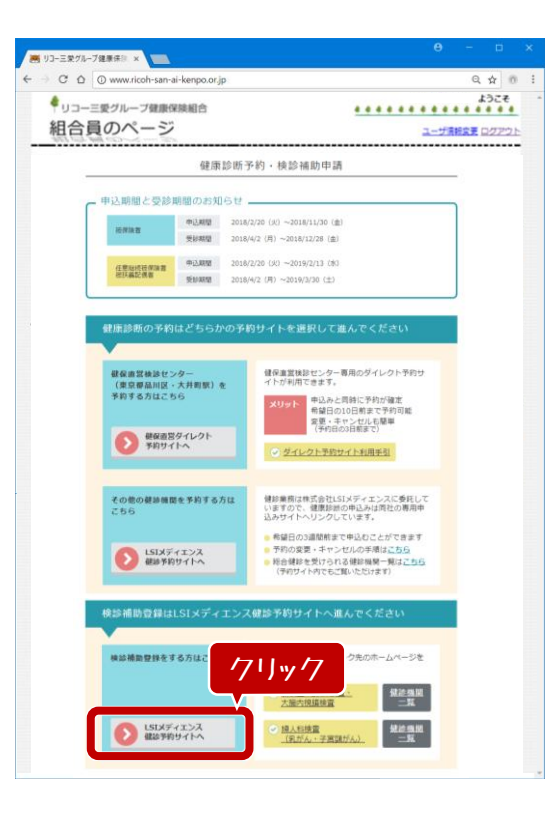

8 LSIメディエンスのwebサイトが開きましたら、[次 へ]ボタンをクリックして進んでください。

|                 |         | . 93                                      | 2-2296-788849446                                 |
|-----------------|---------|-------------------------------------------|--------------------------------------------------|
| Pa              | 庫詰断の    | お申込                                       | ■式会社し51メディエンス                                    |
| K− <u>I</u> A F | AQ      |                                           | 8 e D070F                                        |
| 8905U           | 2       |                                           |                                                  |
| 12.0            | 18      | タイトル                                      | 内容                                               |
| 2017年0          | 2月20日   | 10                                        | 2017年度 総合情誌の申込期間と受診期間について                        |
| 2017年0          | 2月19日   | 12                                        | 50・55歳の笹保険者(社員)へ(脳検査・師CT・大腸内機構の補助)               |
| 2017年0          | 2月18日   | お知らせ                                      | 届検査・語CT・大膳内視識の健認極関リスト                            |
| 2017年0          | 2月17日   | お知らせ                                      | 40歳以上の確保細胞診検査について                                |
| 2017年0          | 2月16日   | お知らせ                                      | 総合領部コース・検査項目・健保護助金一覧                             |
| 健康診園            | 所のお申込   | お申込内容の                                    | D種125                                            |
| ത്തച-           | XJN 834 | 山川龍です。                                    |                                                  |
| 区分              | 対象年度    |                                           | х-с                                              |
| 施設              | 2018    | 定期機動参<br>(会社の指示にし)                        |                                                  |
| 施設              | 2018    | 婦人科検診<br>[注意申項]<br>「補助利用申請書」<br>合は後日傅卯賀用: | 1 で受助された方はお申込できません。原造って重要受助された場<br>を構まさせていただきます。 |
|                 |         | 健保護助金:乳が/<br>子宮!                          | ん~7,000円(上間)<br>がん~7,000円(上間)                    |

同意事項をご確認の上、「同意する」を選択し、[申 し込みサイトへ] ボタンをクリックします。

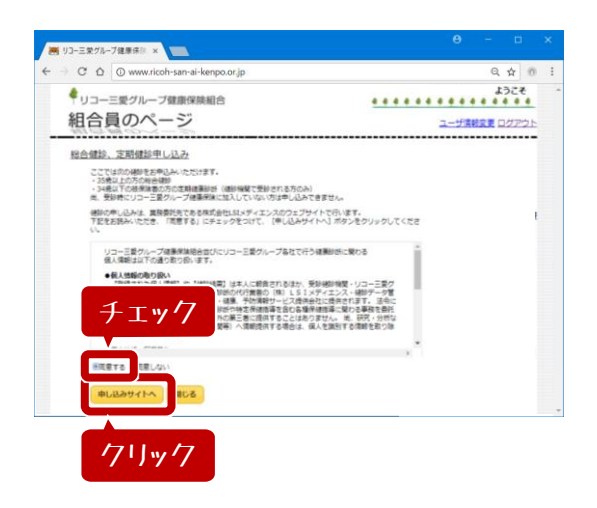

0